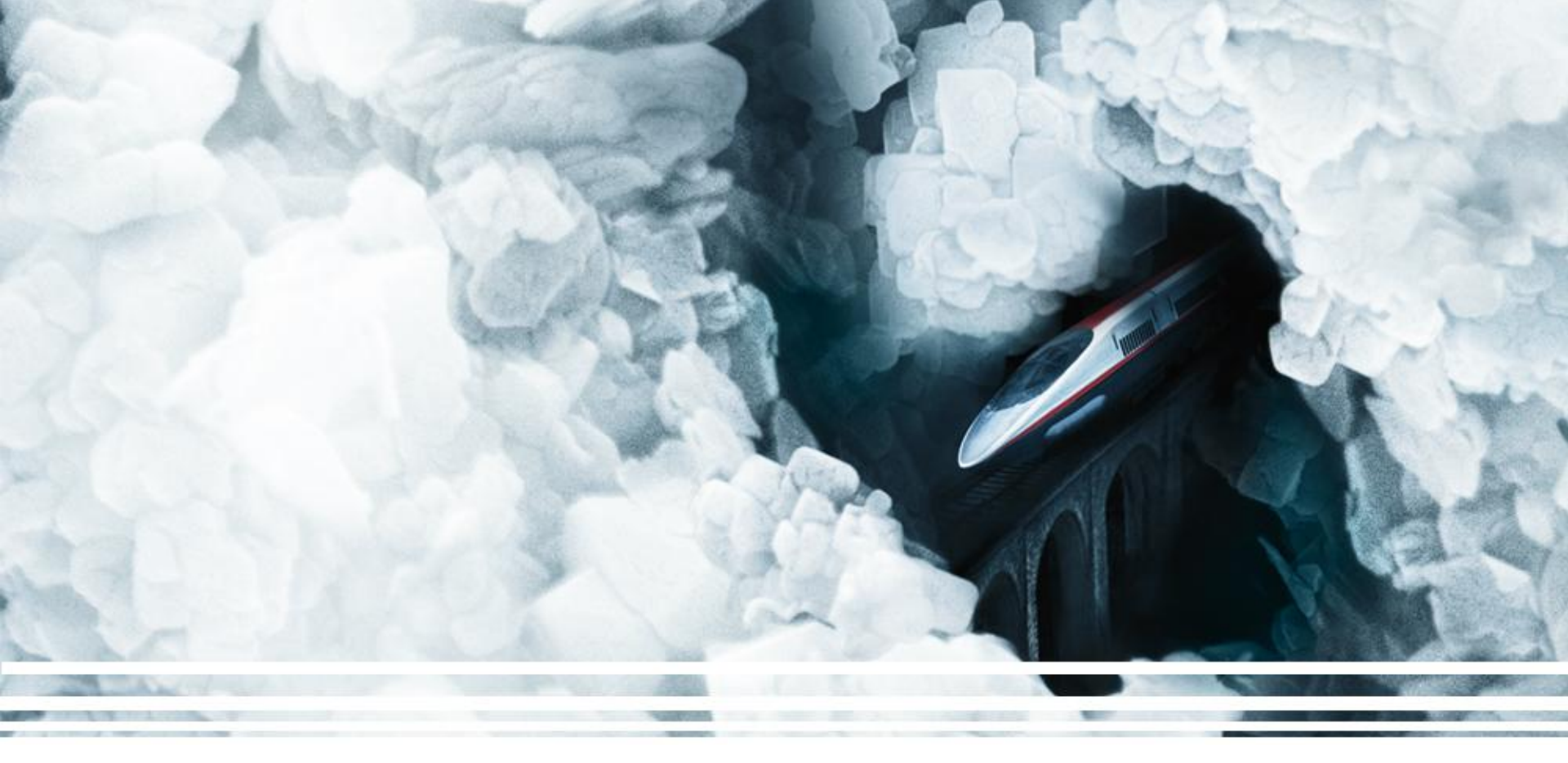

## THE NEW HM SALES APP

HOFFMANN We supply material for good ideas

**Dr. Alexander Risch** 

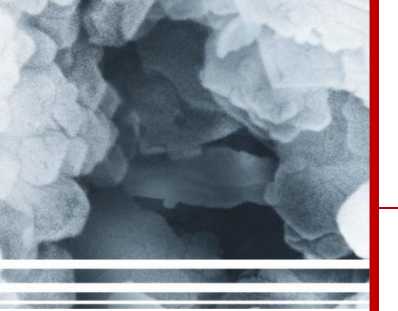

| HOW       | YOU | CAN | GET |
|-----------|-----|-----|-----|
| <u>IT</u> |     |     |     |

ANDROID

iOS (Apple)

MANUALS

## HOW YOU CAN GET IT

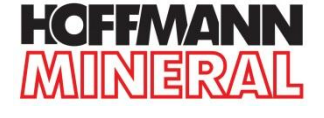

- ANDROID

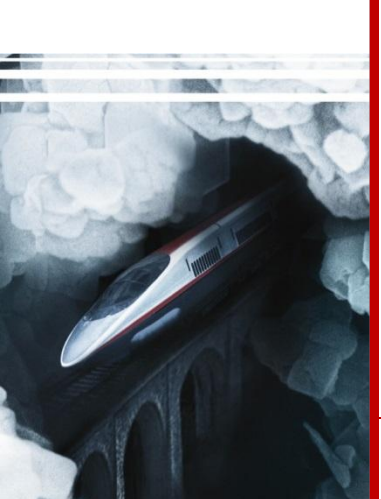

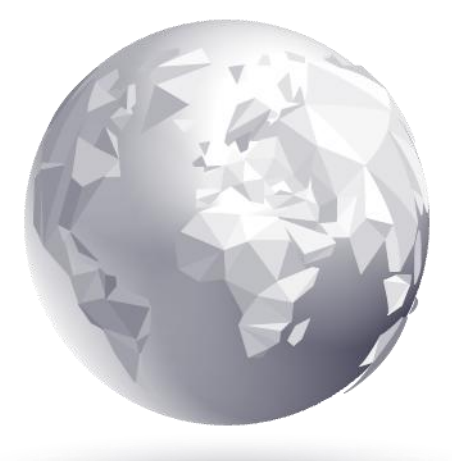

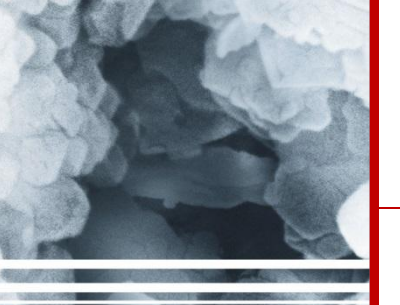

ANDROID

iOS (Apple) MANUALS

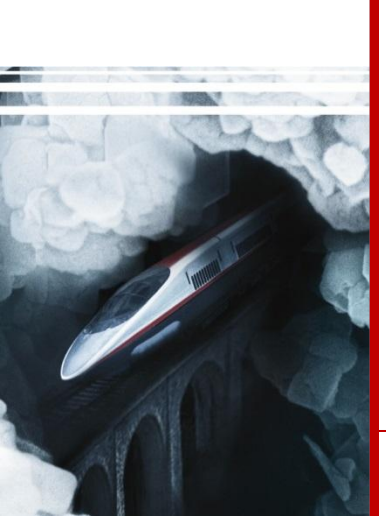

### ANDROID DOWNLOAD THE APP

3) Start the request by typing the required fields and tap Submit

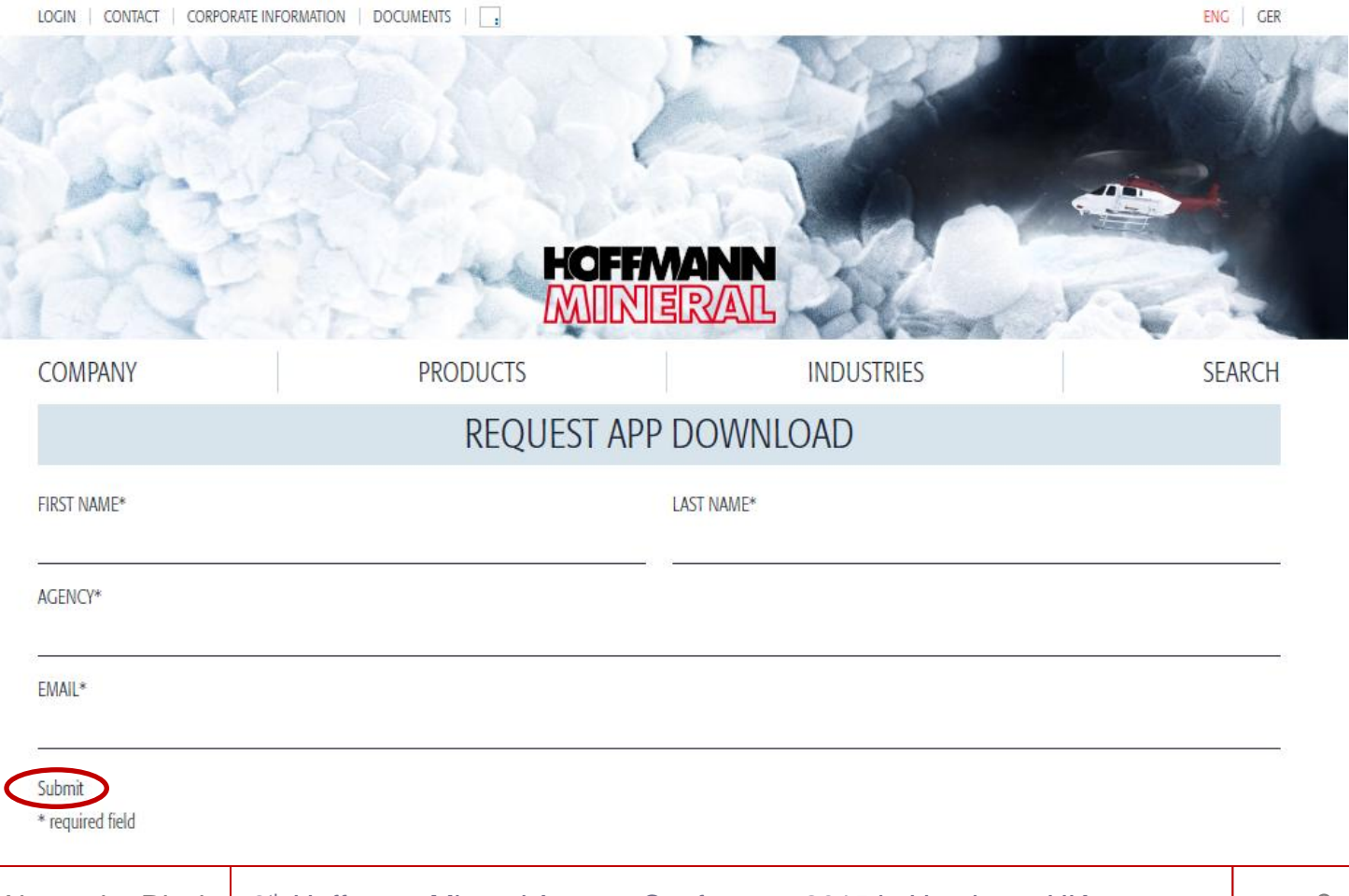

**HOFFMANN** 

MINERAL

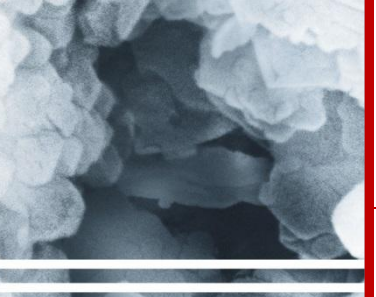

ANDROID iOS (Apple) MANUALS

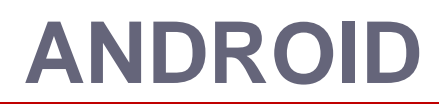

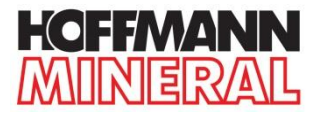

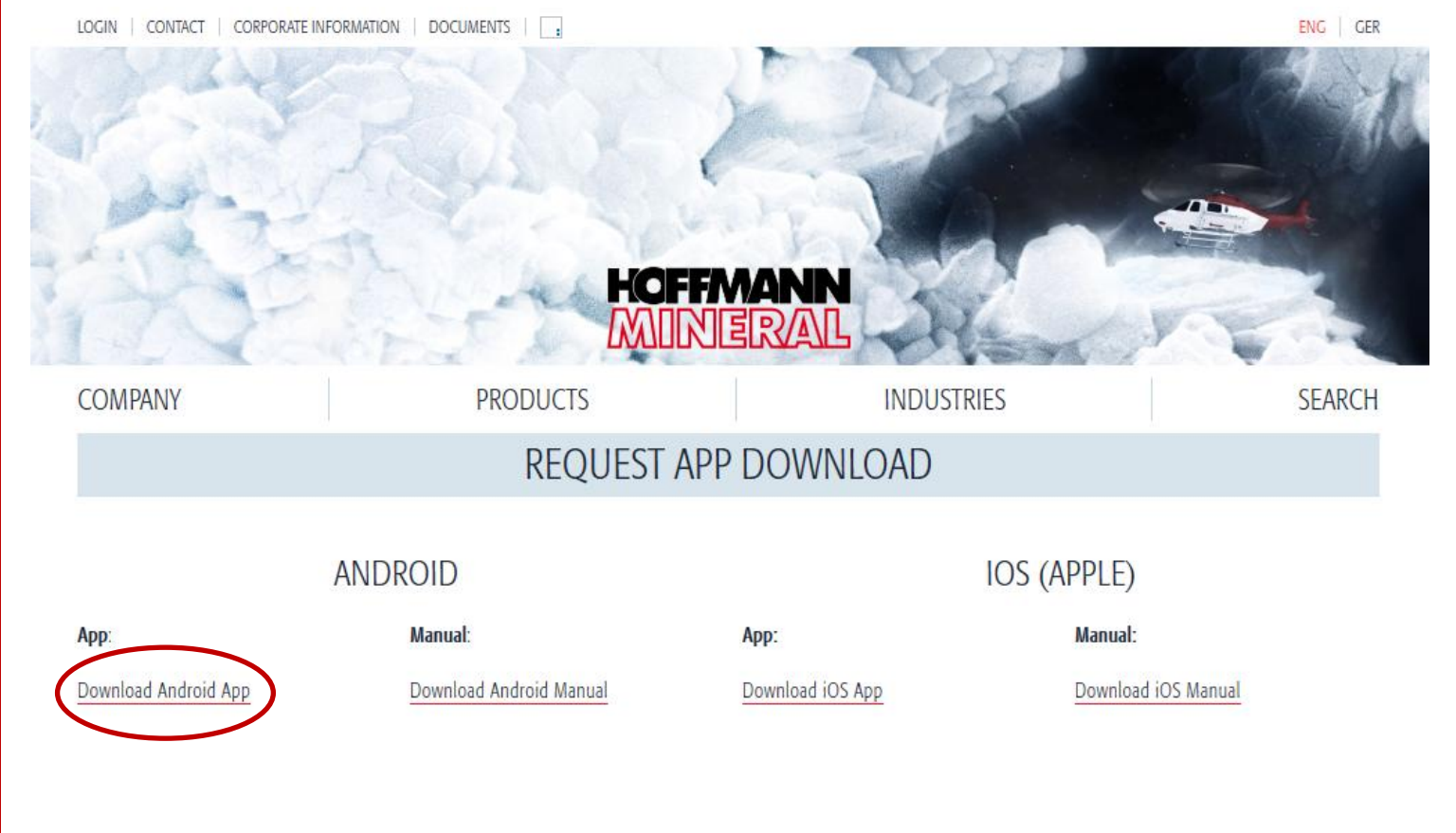

#### 4) Click on **Download Android App**

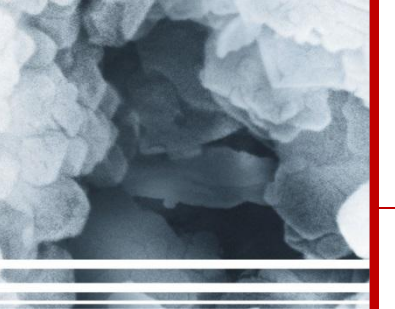

ANDROID

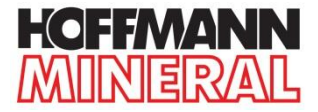

HOW YOU GET IT

ANDROID

iOS (Apple) MANUALS 5) After the download, go to the folder **Downloads** inside your device. You may find the folder in your **File Manager**.

6) Click on **Hoffmann.apk** and then on **Install**. The App is now being installed.

After successful download and installation, the logo of the HM Sales App is displayed on your device

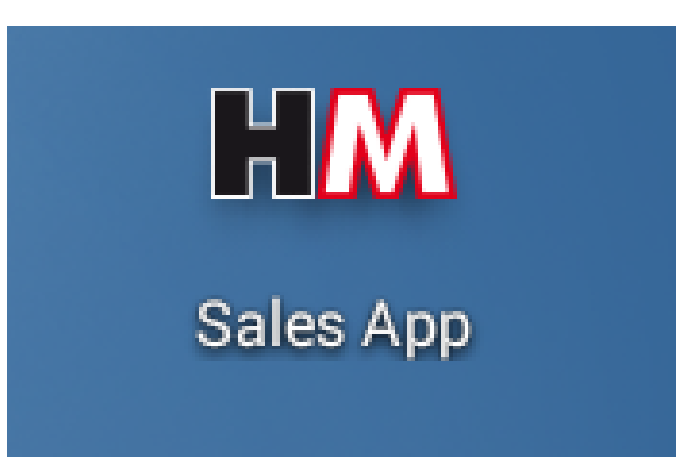

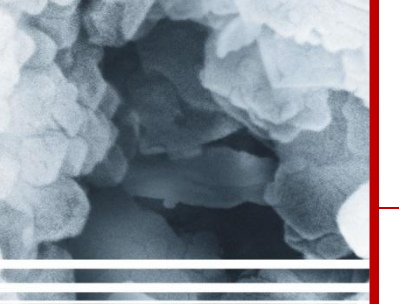

ANDROID

iOS (Apple) MANUALS

## ANDROID

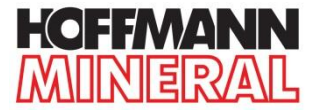

### **DOWNLOAD THE CONTENT**

Before using the HM App for the first time, you have to download the content of the App.

1) Connect your device to the internet.

2) Open the HM Sales App by tapping on the logo.

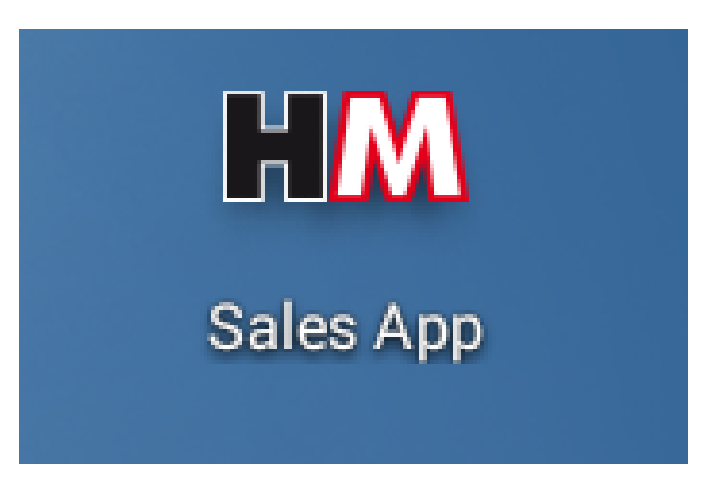

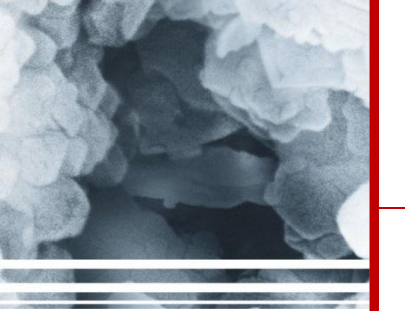

#### ANDROID

iOS (Apple) MANUALS

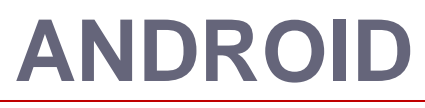

### The start page is now displayed:

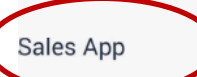

**HM** Sales App

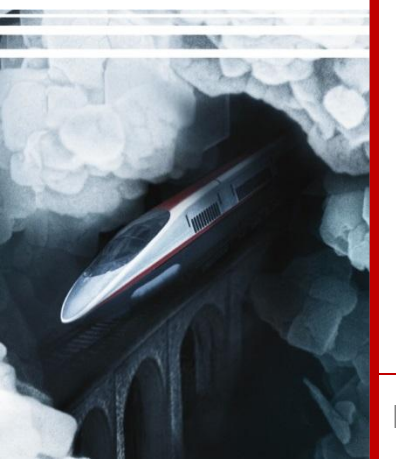

3) Tap on the **Sales App** button on the left-hand side of the start page

**HOFFMANN** 

MINERAL

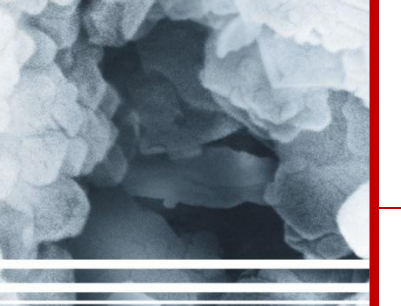

## **ANDROID**

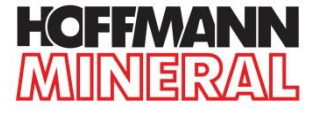

HOW YOU GET IT

#### <u>ANDROID</u>

iOS (Apple) MANUALS 4) *Empty cache* is now displayed. Confirm with **Yes**. The App is now downloading all HM Sales App documents. Depending on the Internet connection this may take a while:

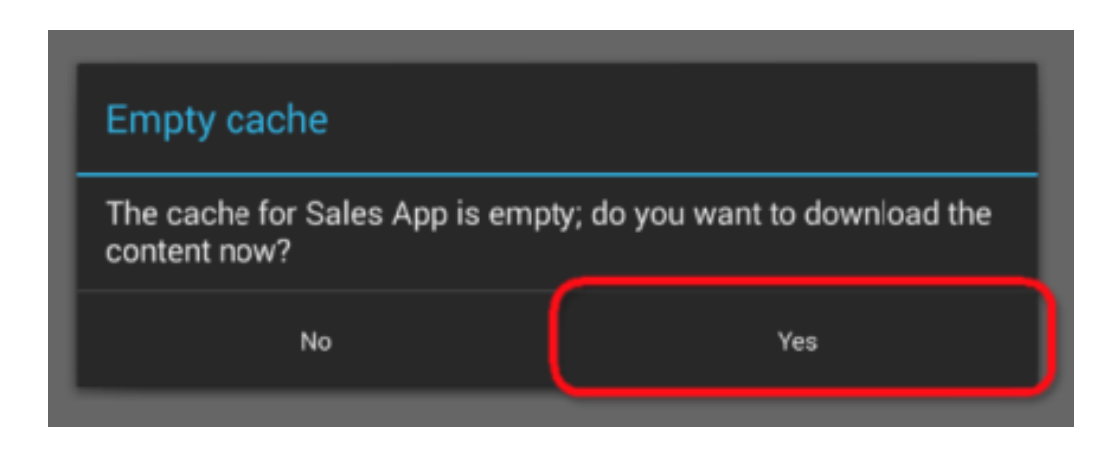

After the download, the HM Sales App is ready to use.

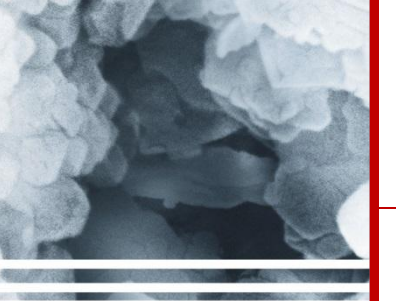

# iOS (Apple)

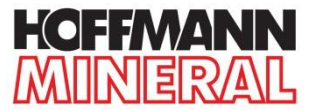

### **DOWNLOAD THE APP**

- 1) Go to the Apple App Store and search for Offline Pages Pro.
- 2) Download the App Offline Pages Pro to your device.

The App is not free of charge!

3) After the download, the logo of the **Offline Pages Pro** App is displayed on your device.

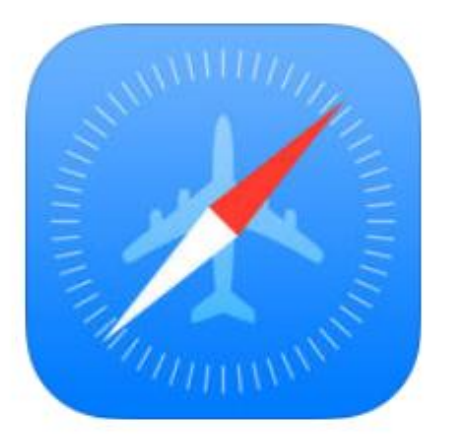

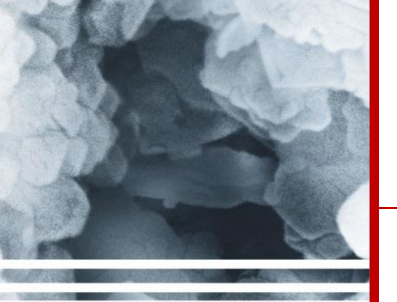

# iOS (Apple)

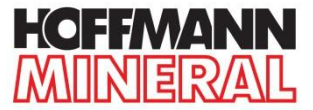

### **DOWNLOAD THE CONTENT**

Before using the HM Sales App for the first time, you have to download the content of the App.

1) Connect your device to the Internet.

2) Open Offline Pages Pro by tapping on the logo.

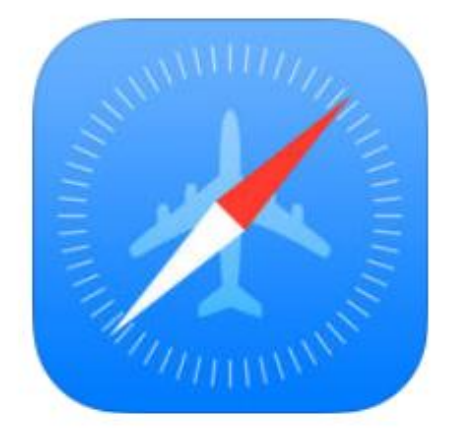

 Enter <u>http://request.hm-sales-app.de</u> in the address bar of the Offline Pages Pro App and open the webpage.

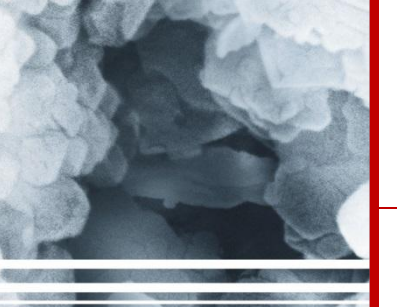

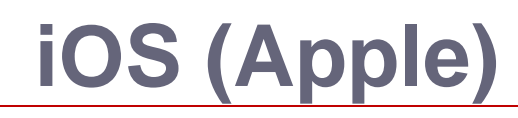

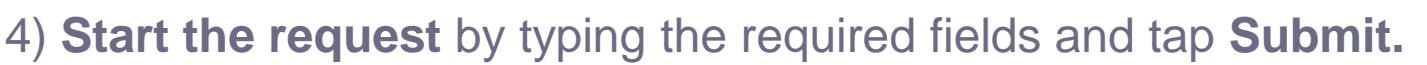

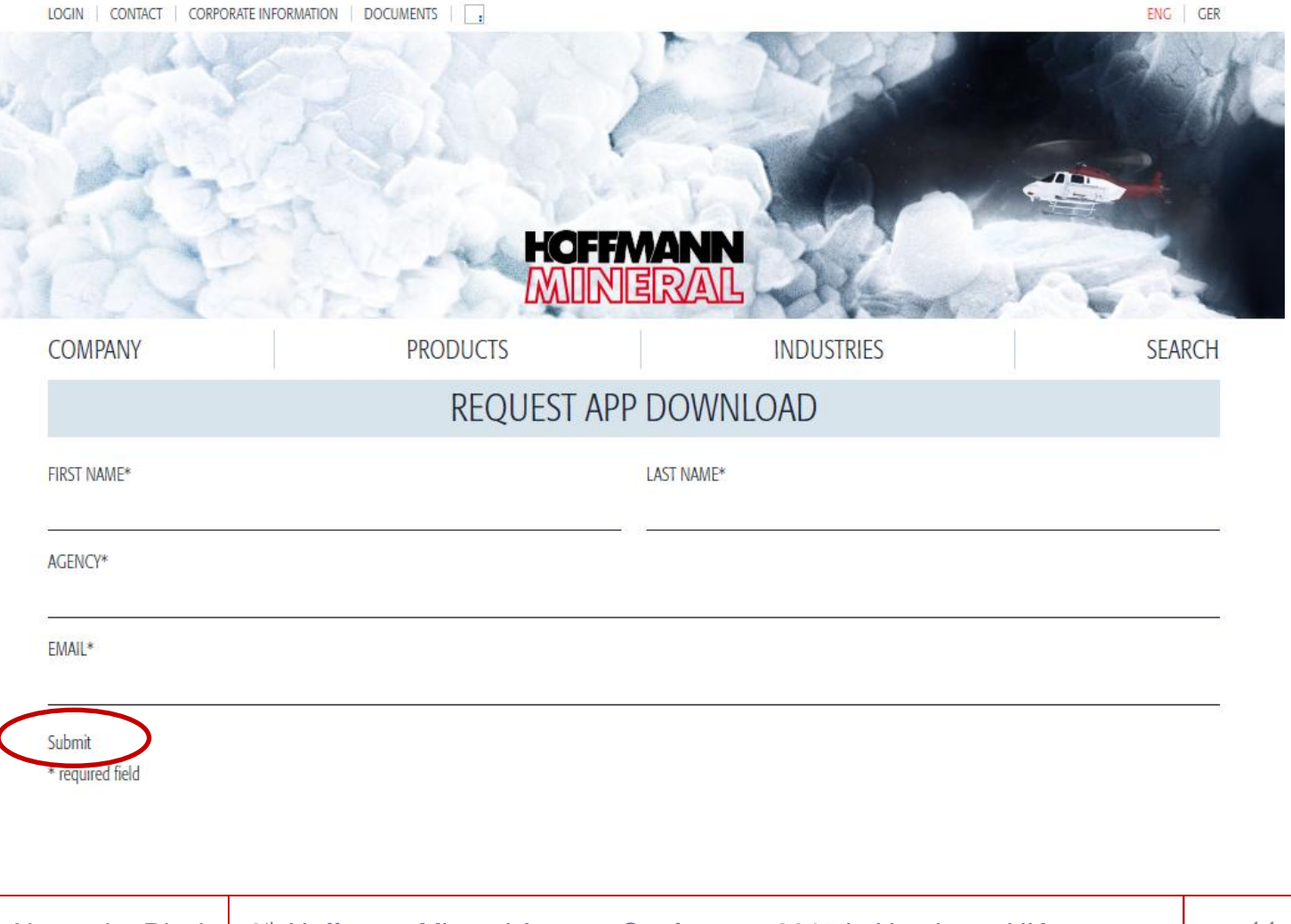

HOFFMANN

MINERAL

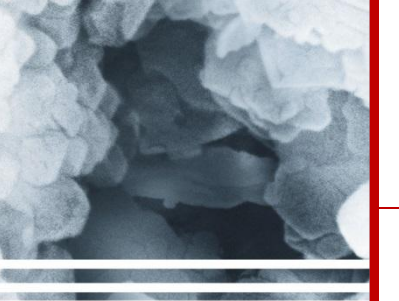

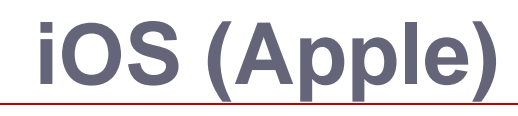

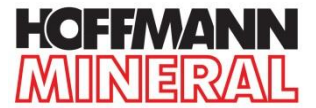

#### 5) Click on **Download iOS App**

LOGIN CONTACT CORPORATE INFORMATION DOCUMENTS ENG GER HOFFMANN MINERAL COMPANY PRODUCTS INDUSTRIES SEARCH **REQUEST APP DOWNLOAD** ANDROID IOS (APPLE) Manual: App: Manual: App: Download Android App Download Android Manual Download iOS Manual Download iOS App

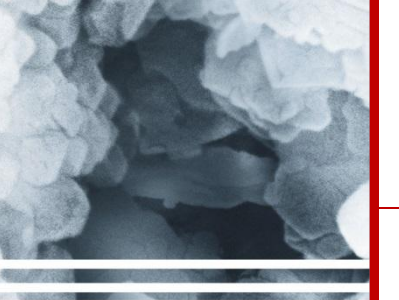

HOW YOU GET IT ANDROID iOS (Apple)

MANUALS

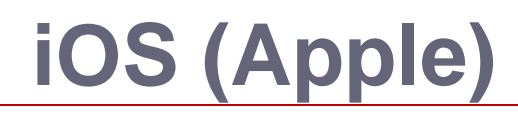

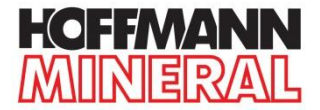

### The main page of the HM Sales App is now displayed

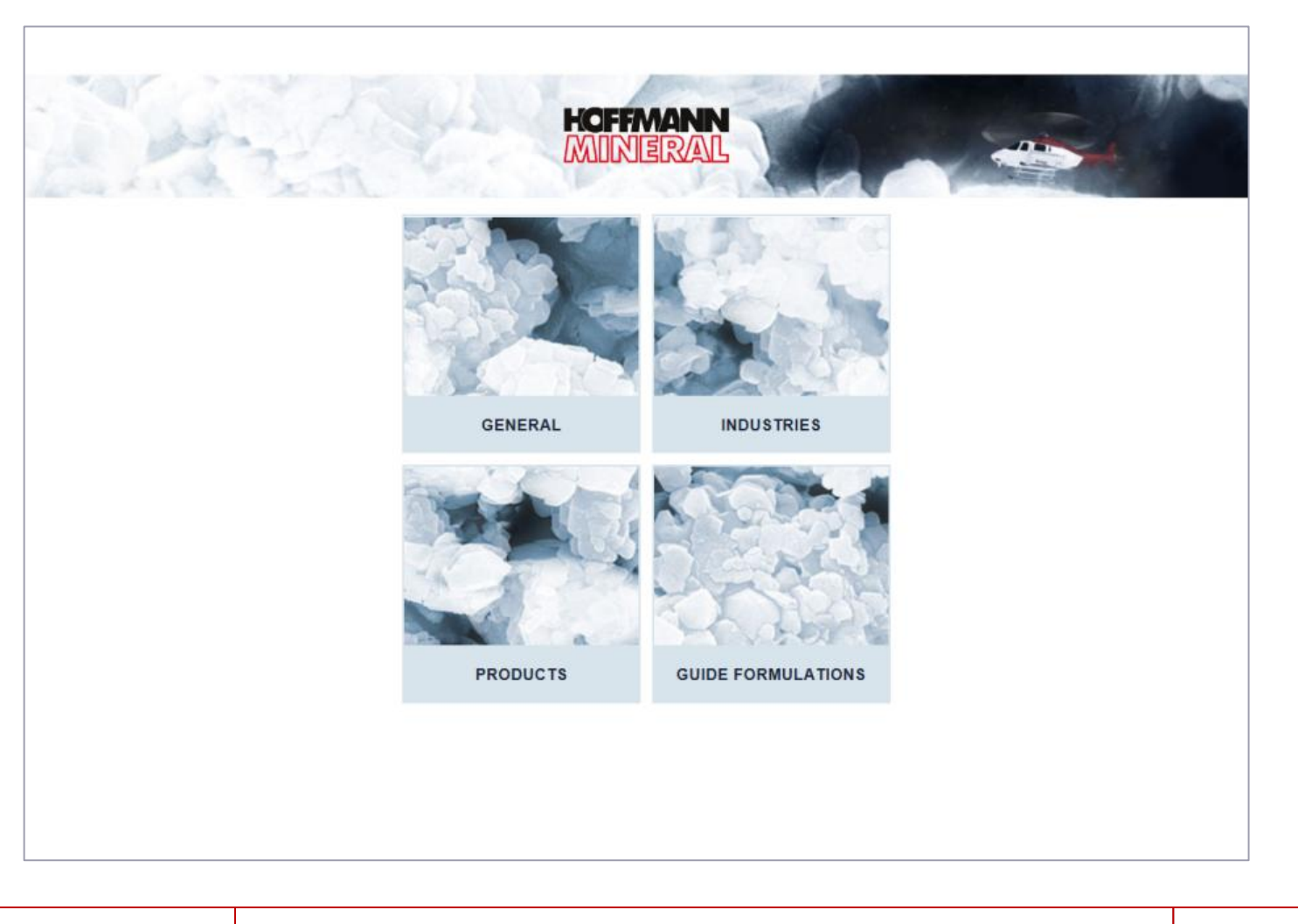

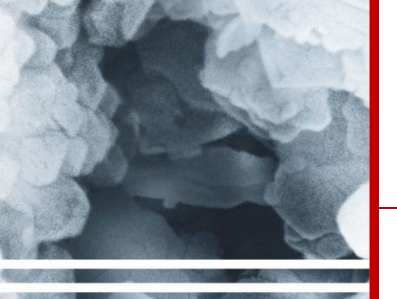

MANUALS

# iOS (Apple)

<

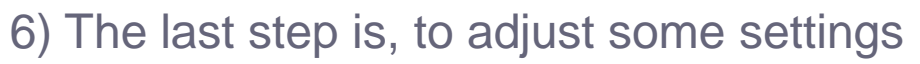

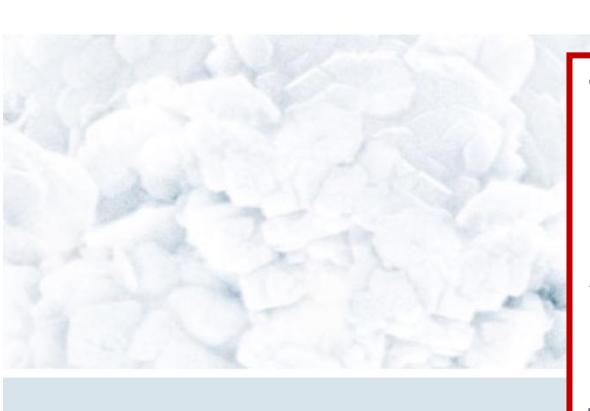

Tap on the **Save Page** button in the **Offline Pages Pro** App. You find the button in the header, just right to the adress bar.

Hoffmann Mineral - Functional fillers

ENGLISH DEUTSCH

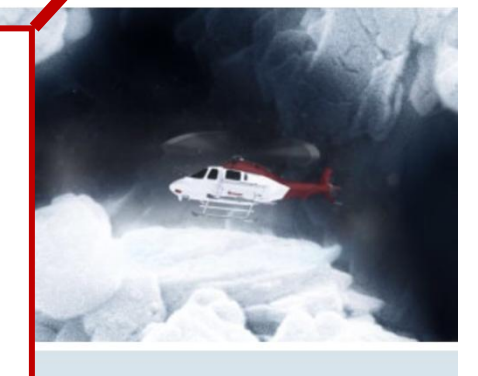

HCFFMANN

MINERAL

[→ +

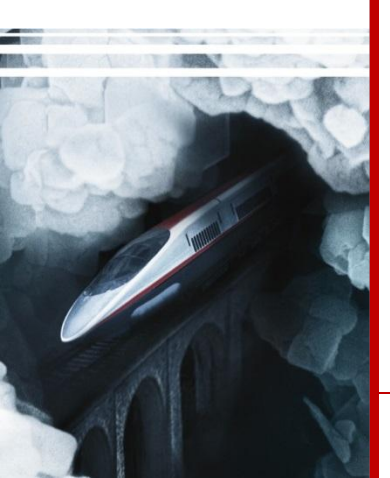

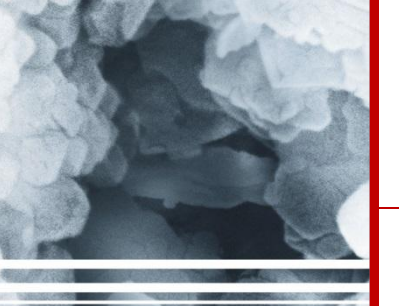

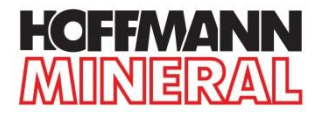

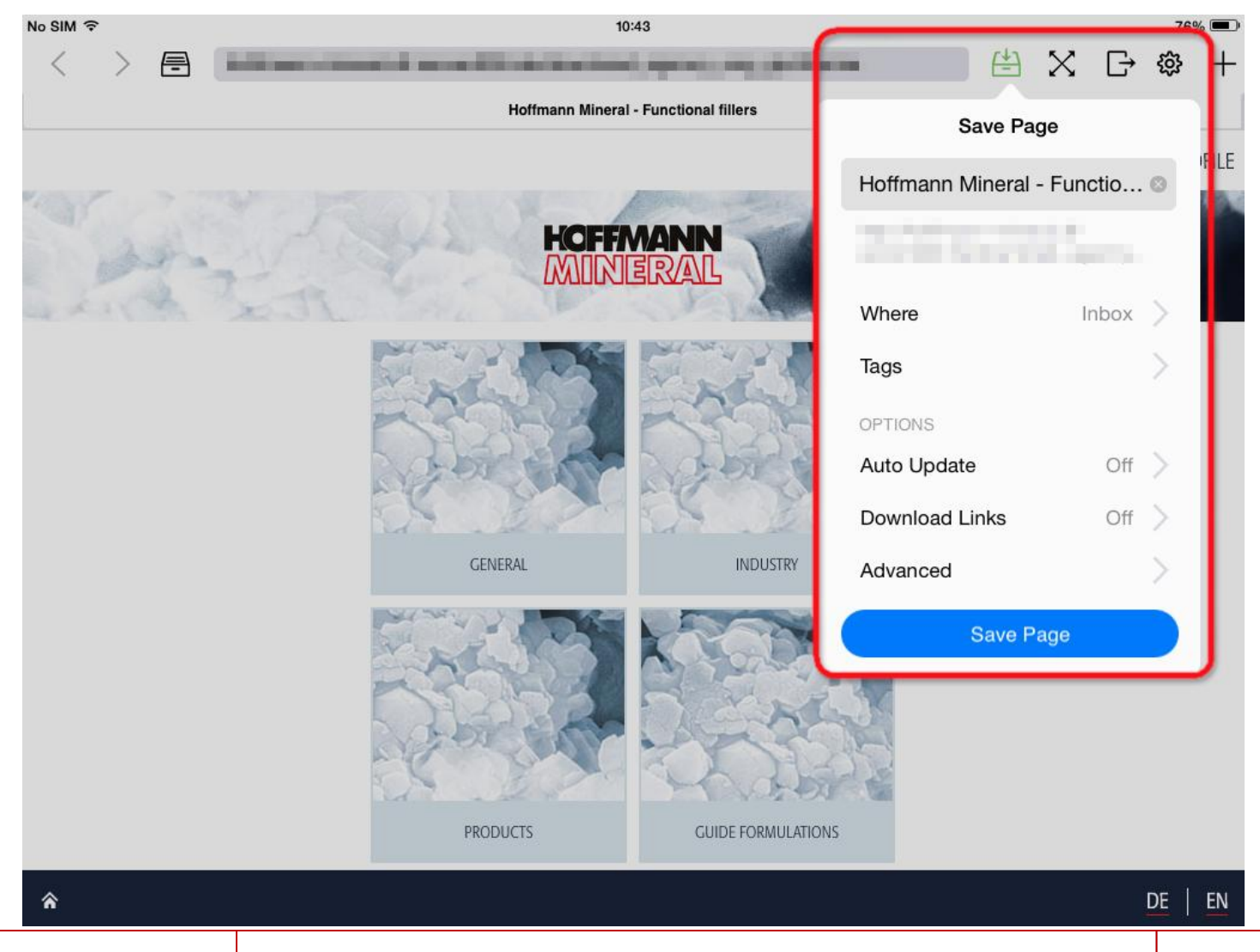

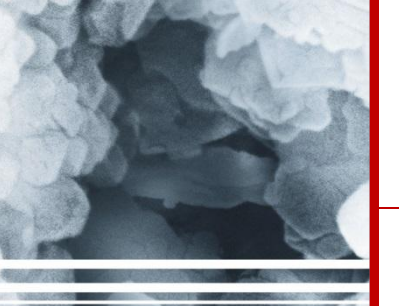

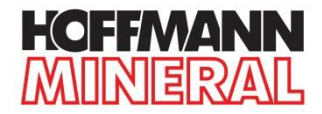

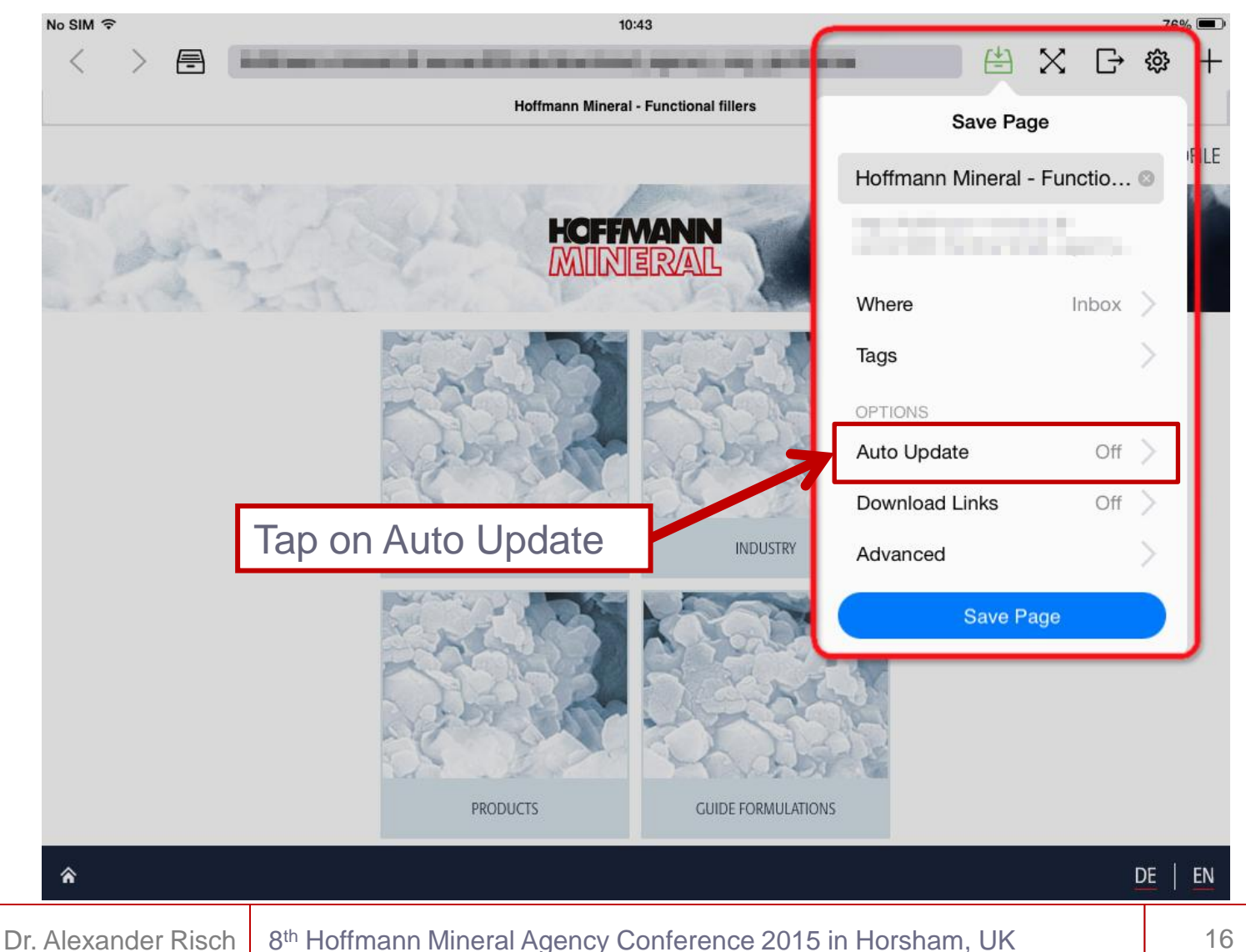

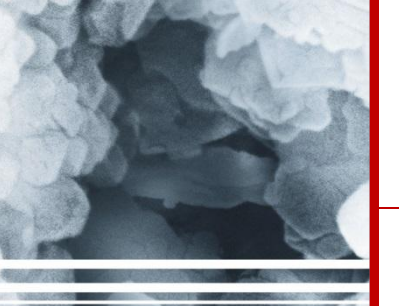

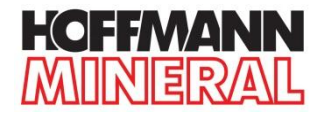

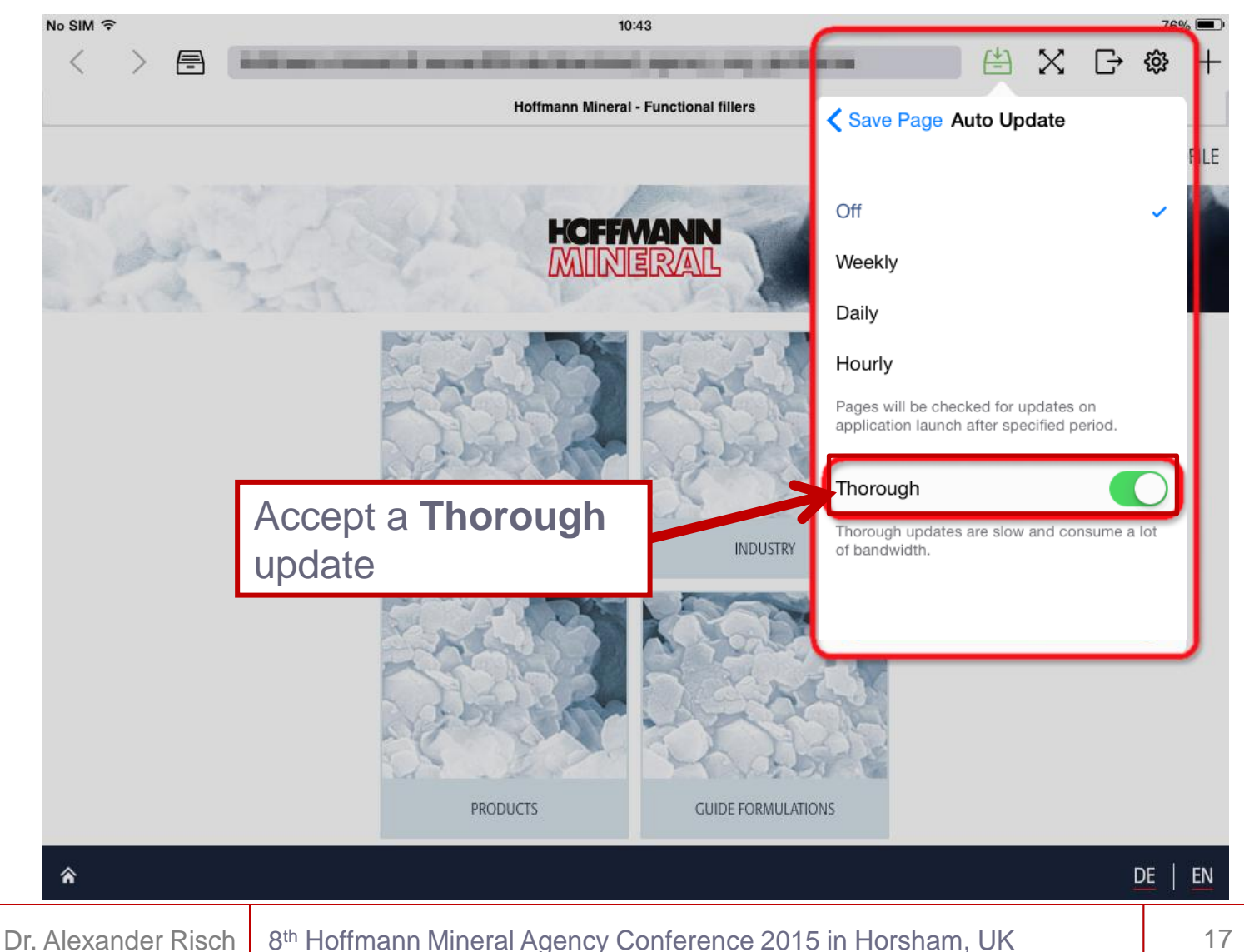

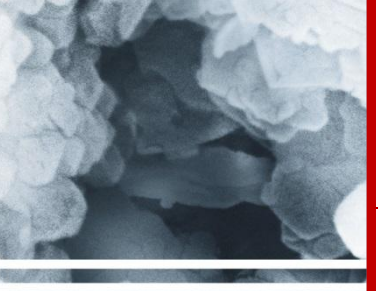

## iOS (Apple)

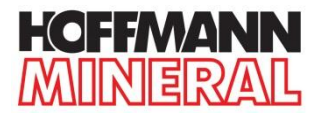

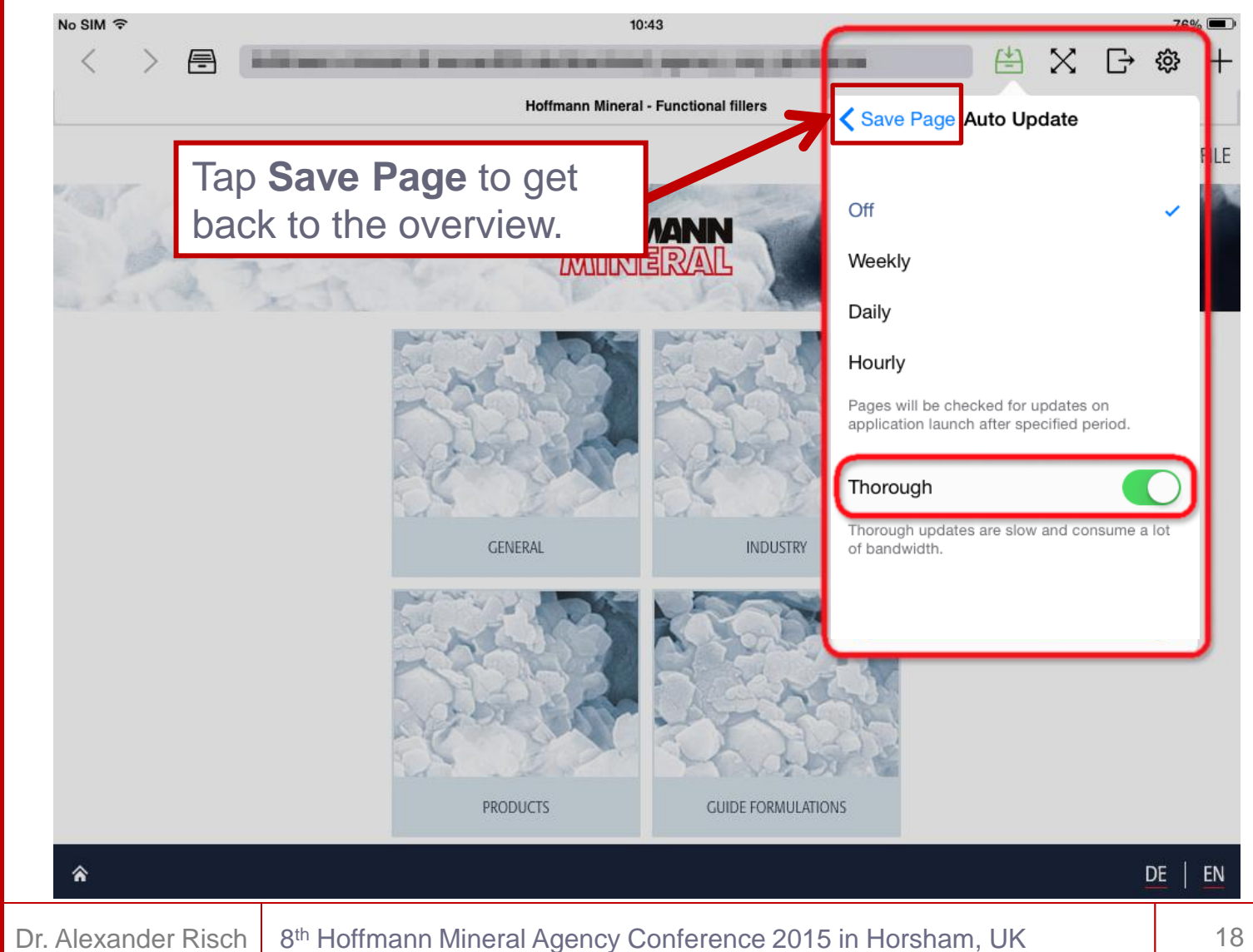

iOS (Apple)

ANDROID

HOW YOU GET IT

MANUALS

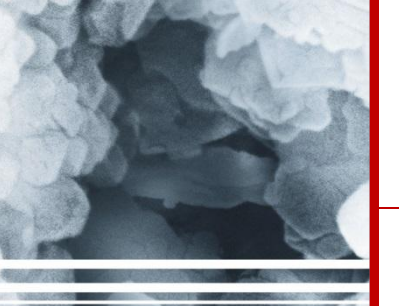

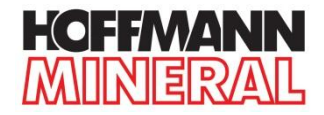

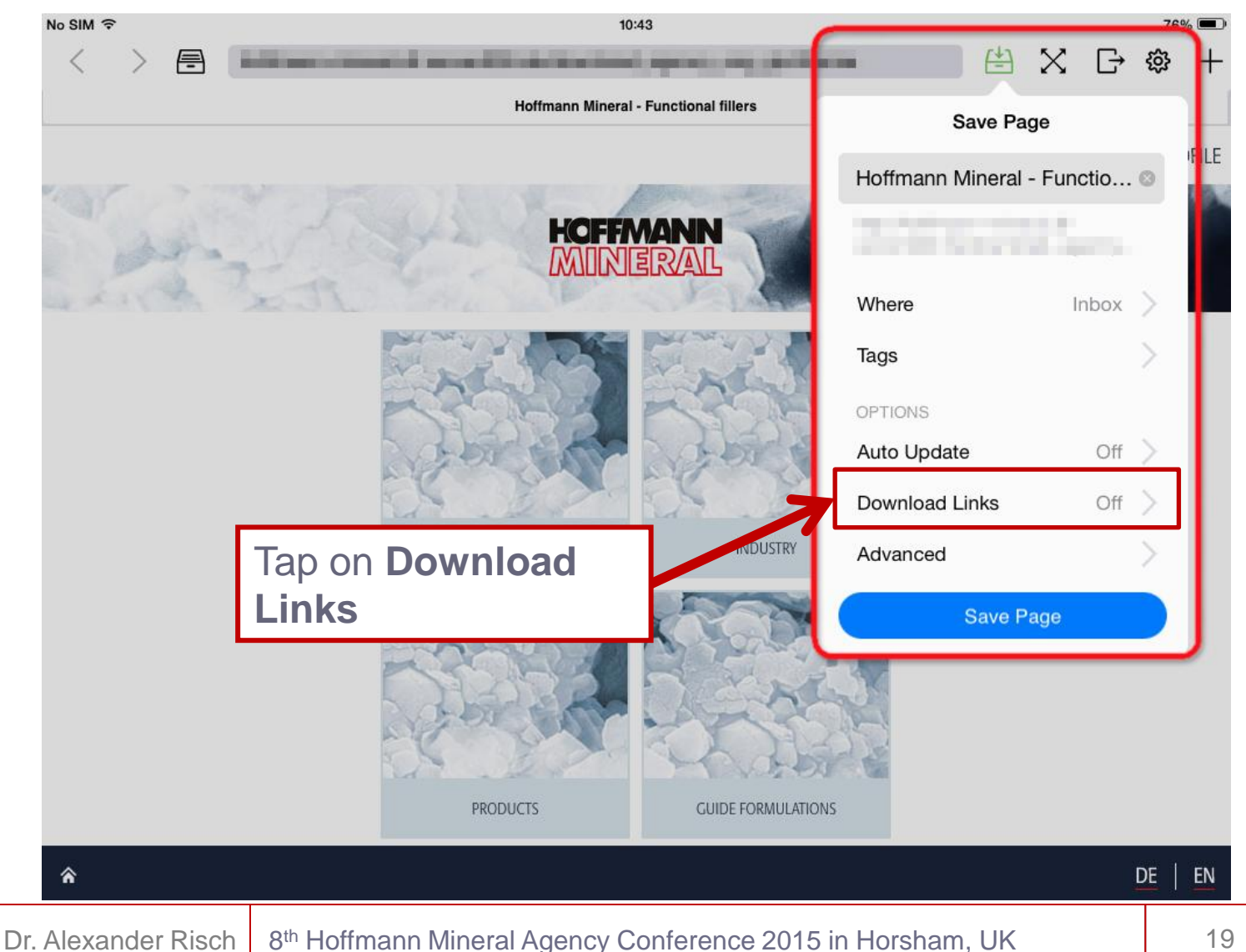

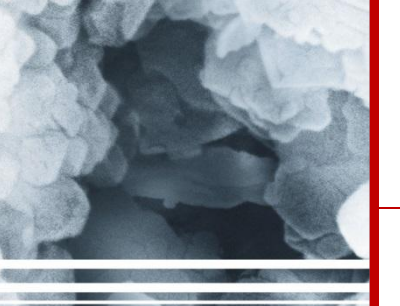

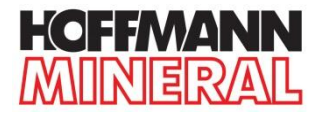

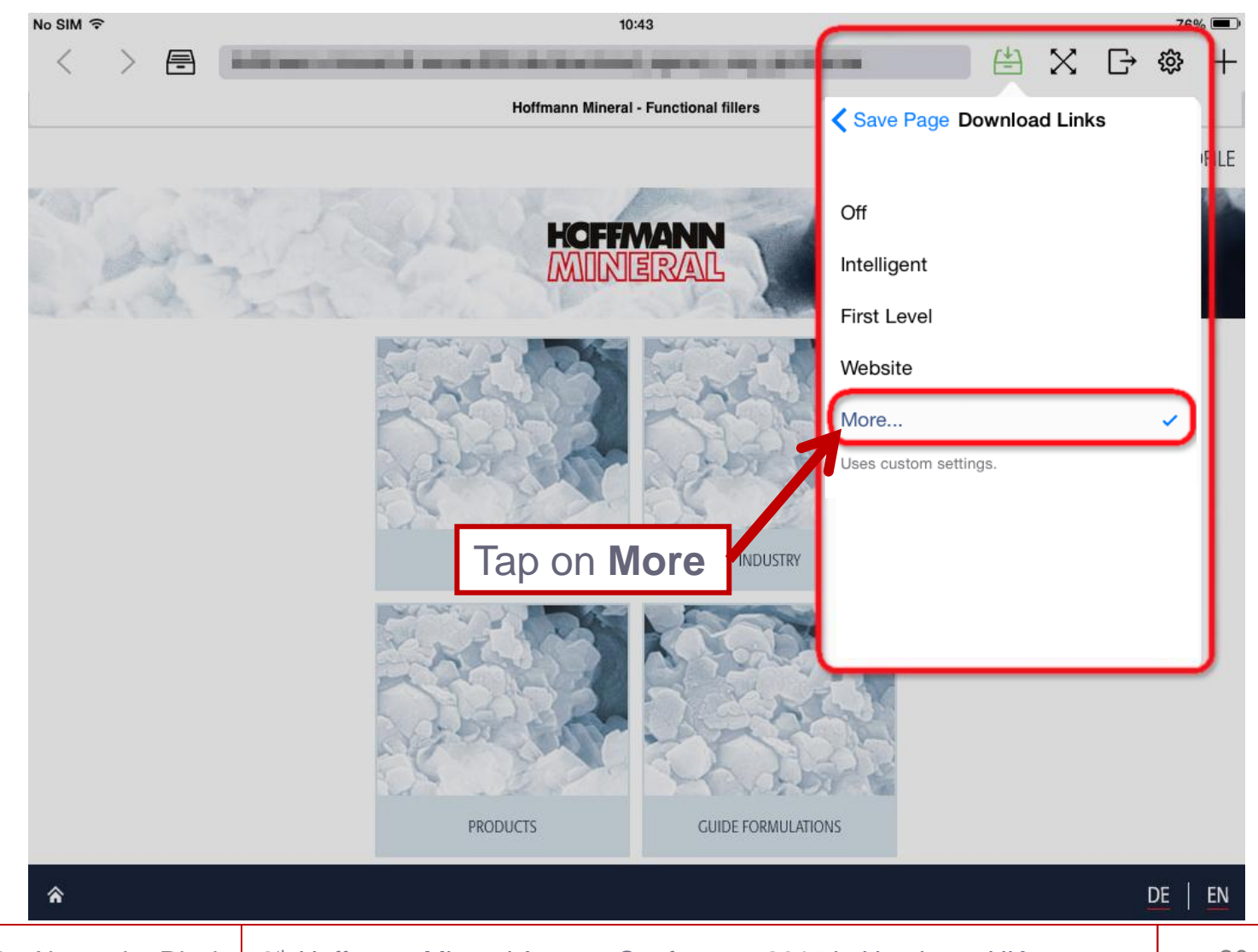

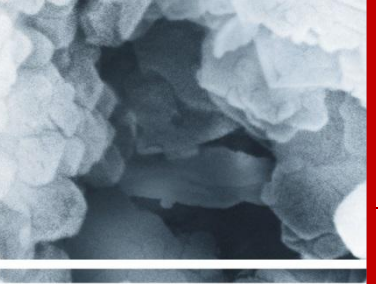

HOW YOU GET IT ANDROID

iOS (Apple)

MANUALS

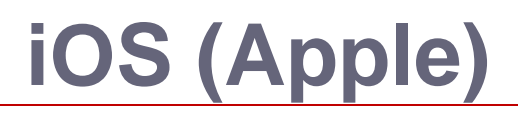

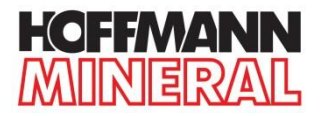

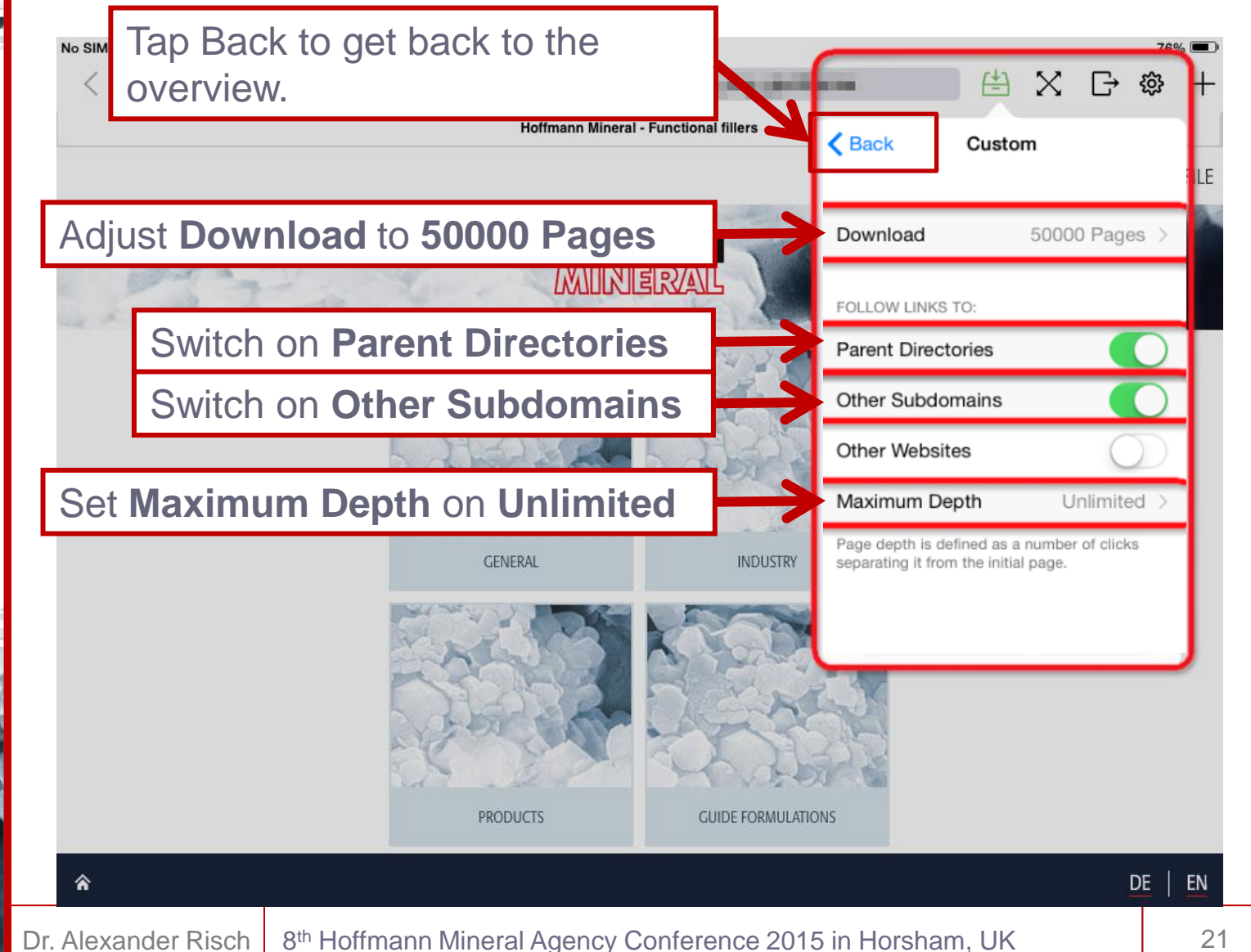

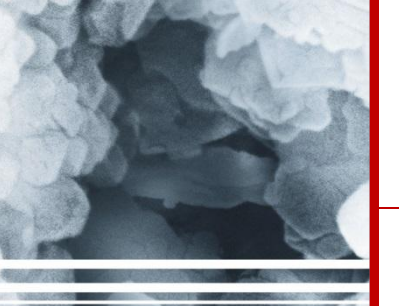

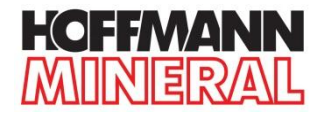

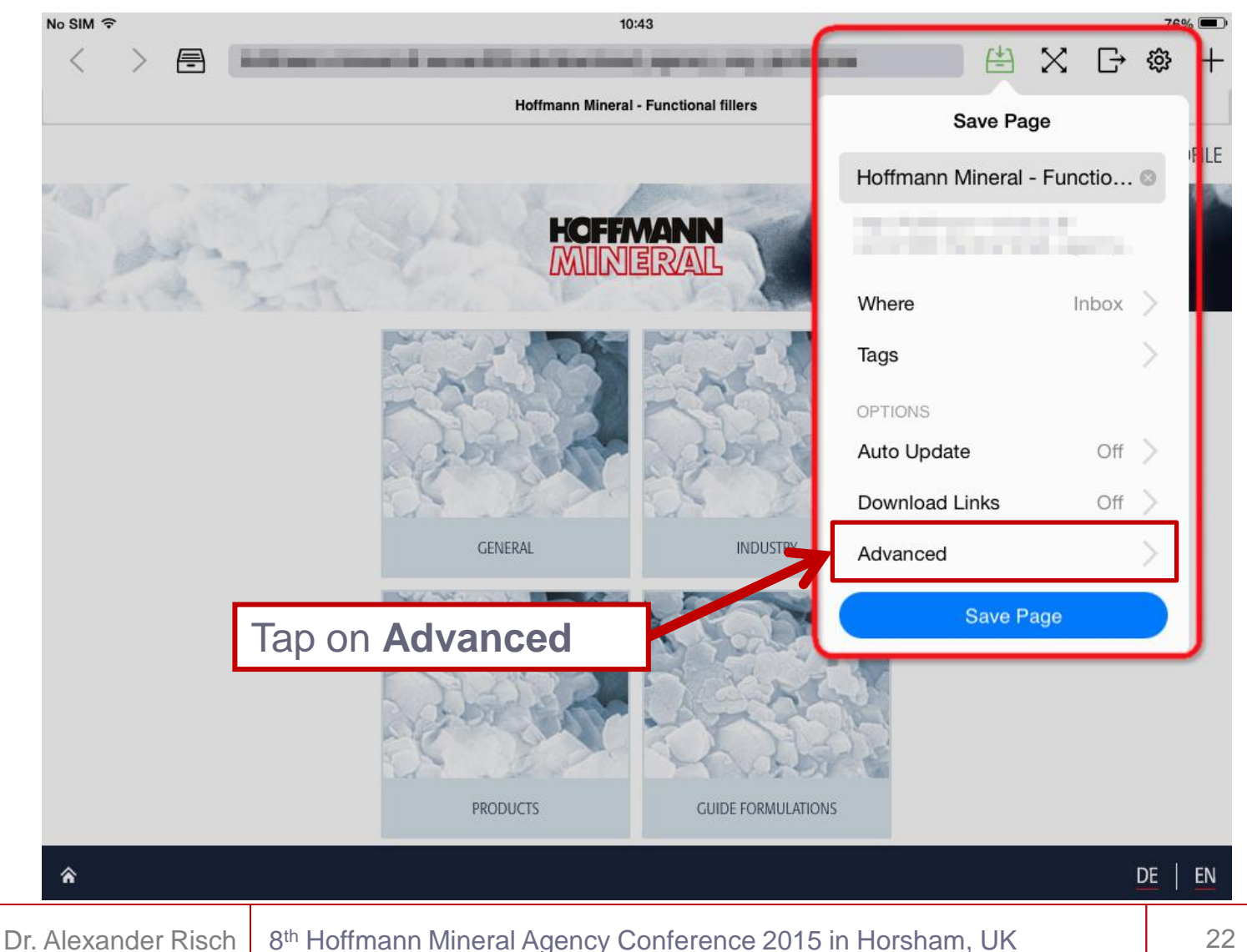

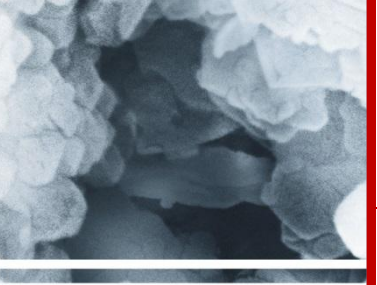

ANDROID

iOS (Apple)

MANUALS

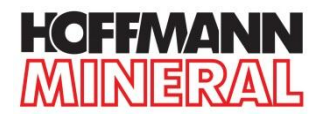

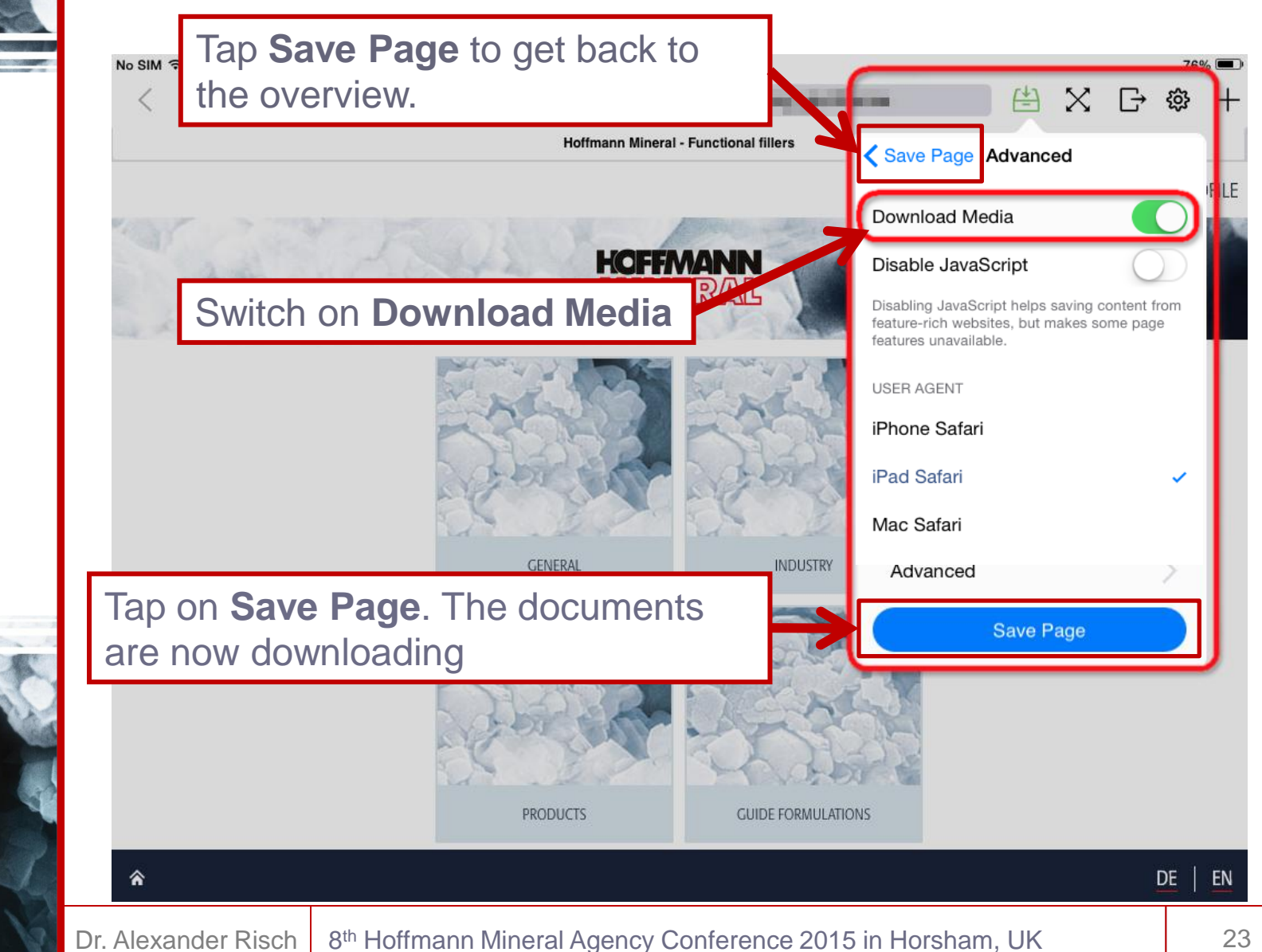

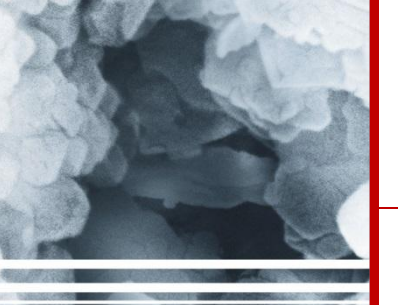

HOW YOU GET IT ANDROID

iOS (Apple)

MANUALS

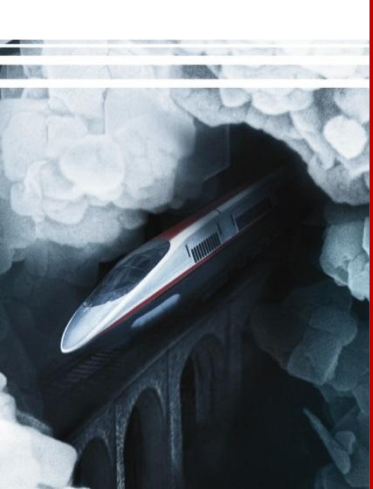

# iOS (Apple)

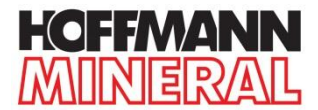

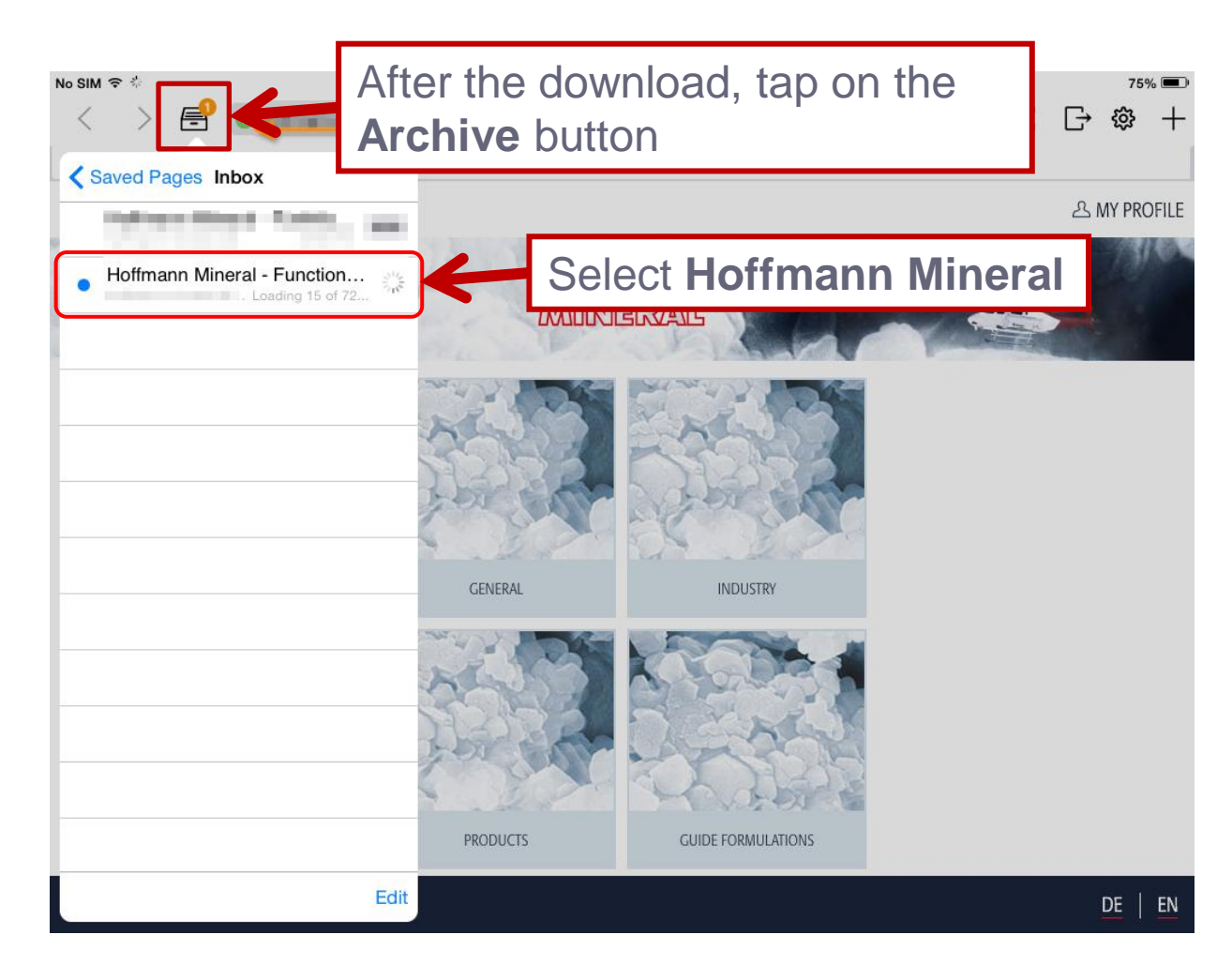

### 7) The HM Sales App is now ready for use.

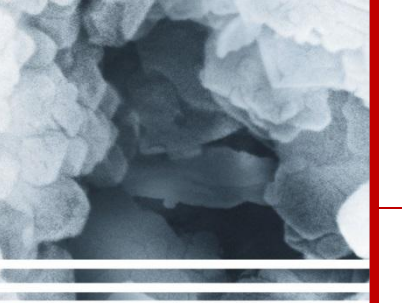

HOW YOU GET IT ANDROID iOS (Apple)

MANUALS

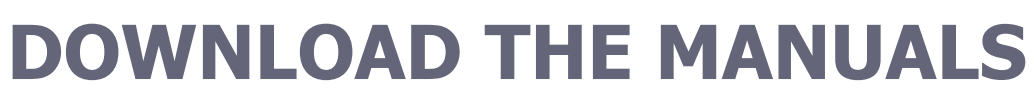

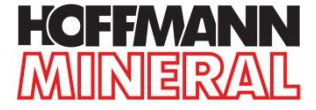

1) Enter http://request.hm-sales-app.de in the address bar of

any Browser you are using and open the webpage.

2) Log in by typing the required fields.

|                | LOGIN   CONTACT   CORPORATE INFORMAT | ION   DOCUMENTS |              | ENG   GER |  |  |
|----------------|--------------------------------------|-----------------|--------------|-----------|--|--|
| and the second |                                      | HOFF            | VANN<br>ERAL |           |  |  |
|                | COMPANY                              | PRODUCTS        | INDUSTRIES   | SEARCH    |  |  |
|                | REQUEST APP DOWNLOAD                 |                 |              |           |  |  |
|                | FIRST NAME*                          |                 | LAST NAME*   |           |  |  |
|                | AGENCY*                              |                 |              |           |  |  |
|                | EMAIL*                               |                 |              |           |  |  |
| <              | Submit<br>* required field           |                 |              |           |  |  |

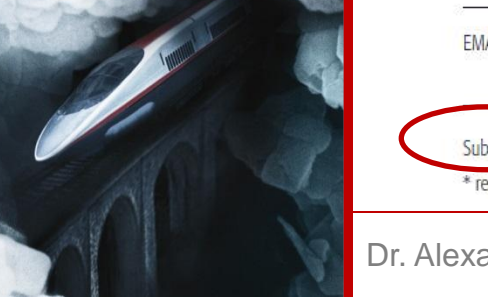

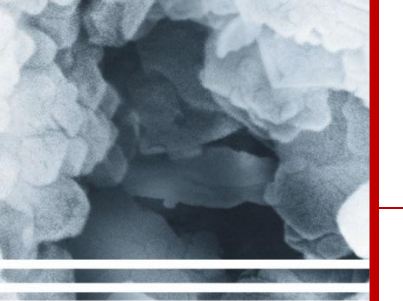

ANDROID

iOS (Apple)

MANUALS

### **DOWNLOAD THE MANUALS**

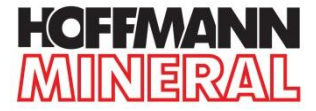

### Click on **Download Android Manual**

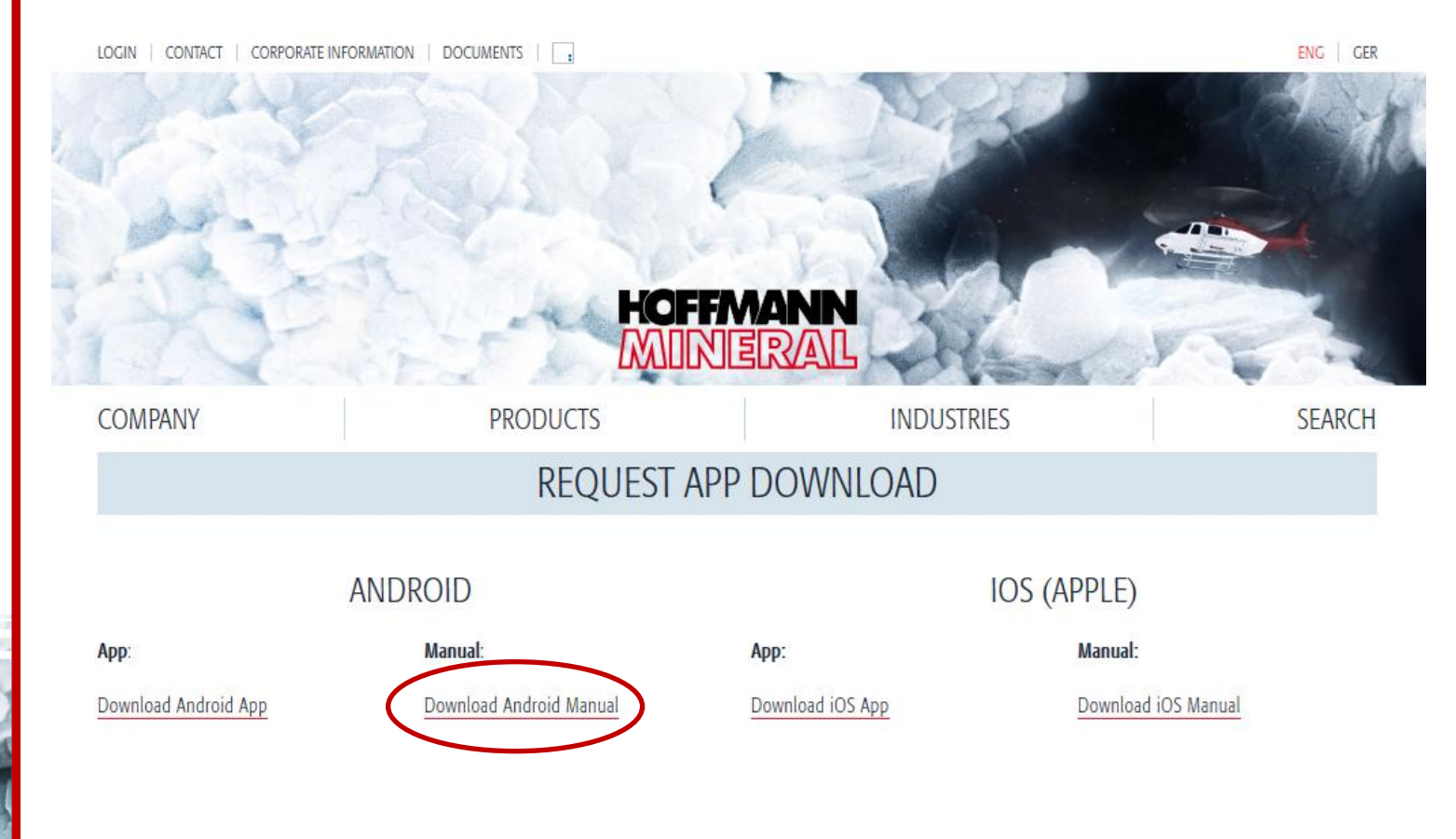

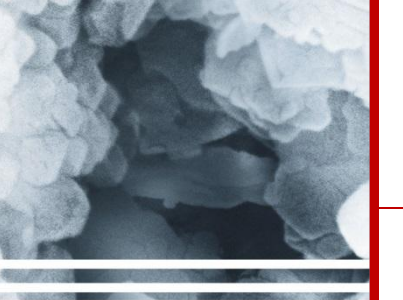

ANDROID

iOS (Apple)

MANUALS

### **DOWNLOAD THE MANUALS**

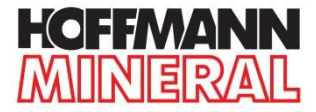

### Click on **Download Android Manual**

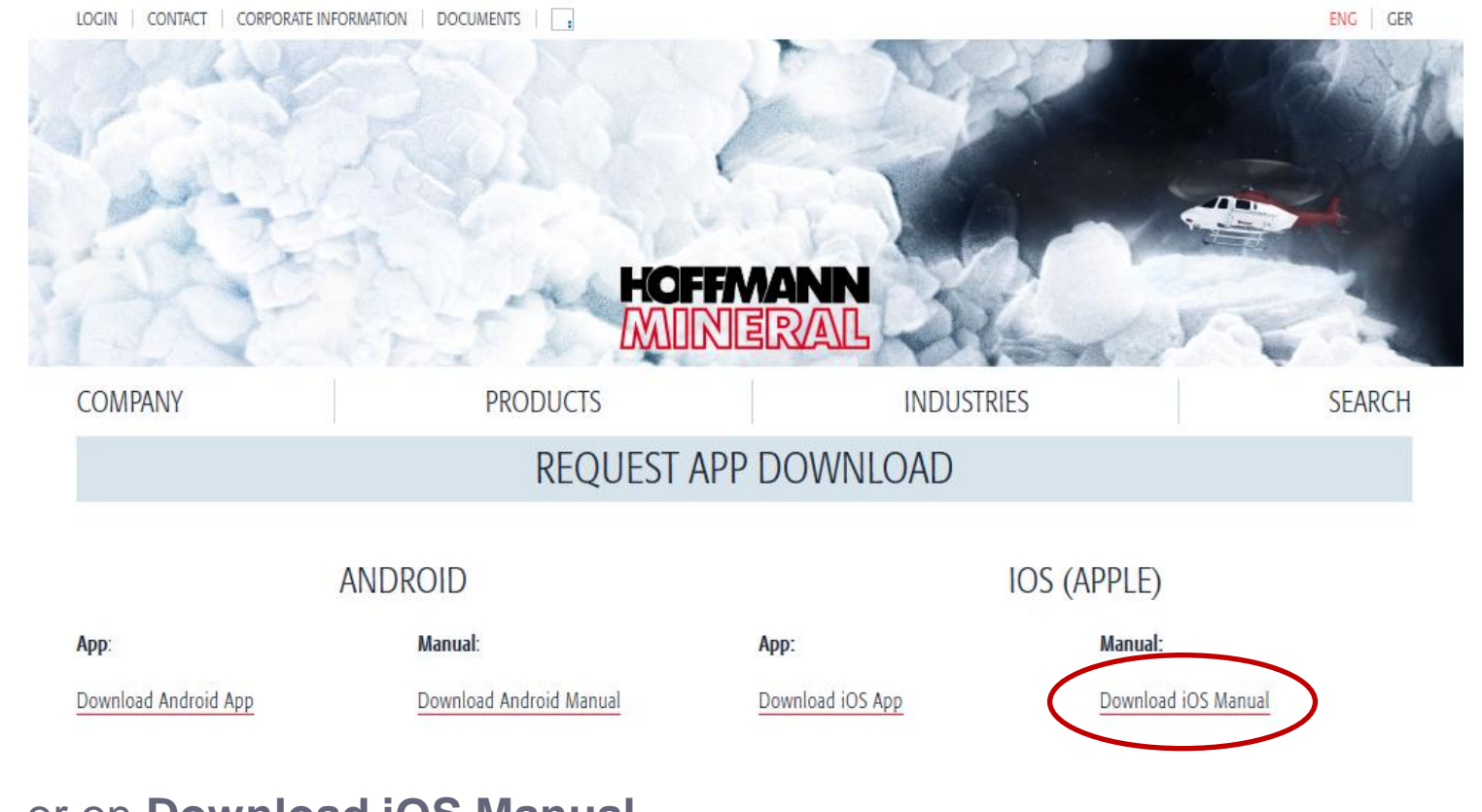

### or on Download iOS Manual